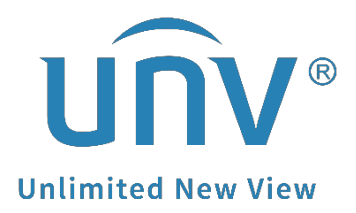

# How to Use the Calculation Function of EZTools 3.0?

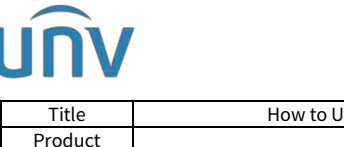

## How to Use the Calculation Function of EZTools 3.0?

### Description

**Note:** This method is applicable to most of the scenarios. If the method still cannot solve your problem, it is recommended to consult our Tech Support Team.

https://global.uniview.com/Support/Service Hotline/

#### Video Guide:

https://www.youtube.com/watch?v=SpgeViVPhWI&list=PLrBaKYrUJkiv\_ShCVIqTeIAsOxyFEljjR&in dex=4

#### **Operating Steps**

How to calculate **the HDD space you need for recording** if you have a certain period requirement for recording?

**Step 1** Open EZTools 3.0 and go to **Calculation**.

**Step 2** Add camera channels according to your camera's number and settings and set up the **Retention Time**, **Daily Recording Time**, **Disk Mode** and **Disk Capacity** under **Calculate Disks**.

**Step 3** Check the channels you added and then you will get the calculation result on the bottom right side of the EZTools under **Calculate Disks**.

| EZTools              | Total 🚺 devi             | ce(s)          |                                |                                                                                                |                                                                                                    |                                                                                                    |                      |        | English ~ 🚊 ⊘ 🛛 — 🗆                                                                                                    | ×                 |
|----------------------|--------------------------|----------------|--------------------------------|------------------------------------------------------------------------------------------------|----------------------------------------------------------------------------------------------------|----------------------------------------------------------------------------------------------------|----------------------|--------|----------------------------------------------------------------------------------------------------|-------------------|
| ٢                    | + Add                    | 🖉 Edit         | Calculate Days Calculate Disks |                                                                                                |                                                                                                    |                                                                                                    |                      |        |                                                                                                    |                   |
| Device<br>Management | √ Compression<br>₩ H.265 | Channels<br>32 | Resolution<br>1920×102         | n<br>l0(108<br>t<br>Chann<br>Compr<br>Resolu<br>Frame<br>U-Cod<br>Environ<br>Bit Rat<br>Best B | Frame Rate(fps)<br>25<br>el Number<br>ession<br>dition<br>Rate<br>e<br>nmental Complexity<br>le(Kbps)<br>it Rate(Kbps) | Bit Rate(Kbps)           1024           32           H.265           1920~1080(1080P)           25           Advanced Mode           Medium           1024           1024           1024           024 | Total Bandu<br>32768 | x<br>x | Retention Time:  1 Daily Recording Time:  24 Space Needed: 337.5 GB  Disk Mode Disk Capacity: 2  TB GB  Disks Needed: Usable Space: 1862.6 GB  Disks Needed: | Day(s)<br>Hour(s) |
| APP Center           |                          |                |                                |                                                                                                |                                                                                                    |                                                                                                    |                      |        | Note:<br>Actual space(GB)=Disk capacity(GB)*(1000*3)/102                                                                                                    | 24^3              |

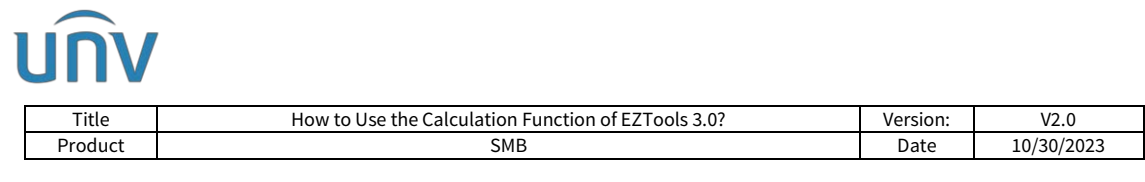

How to calculate how long your current hard disks can save recordings for?

**Step 1** All the operations are almost the same as the method above except that you need to set up the **Retention Time**, **Daily Recording Time**, **Disk Mode** and **Disk Capacity** under **Calculate Days**.

**Step 2** Check the channels you added and then you will get the calculation result on the bottom right side of the EZTools under **Calculate Days**.

| EZTools              | Total 🚺 devi  | ce(s)    |                                |                          |                |                       | English ~ 鈫 ⊘   - 🗆 🗙                              |
|----------------------|---------------|----------|--------------------------------|--------------------------|----------------|-----------------------|----------------------------------------------------|
| ٢                    | + Add         | 🖉 Edit   | Calculate Days Calculate Disks |                          |                |                       |                                                    |
| Device<br>Management | √ Compression | Channels | Resolution                     | Frame Rate(fps) B        | 3it Rate(Kbps) | Total Bandwidth(Kbps) | Daily Deserting Time:                              |
|                      | Ч.265         | 32       | 1920×1080(10                   | 08 25 1                  | 1024           | 32768                 | O 24 Hour(s)                                       |
| 0::::                |               |          | A                              | dd                       |                | ×                     | Space Needed:337.5 GB                              |
| NVR                  |               |          |                                | Channel Number           | 32             | *<br>*                | Disk Mode     RAID Mode                            |
| +=                   |               |          |                                | Compression              | H.265          | Ψ                     | Disk Capacity:                                     |
| Calculation          |               |          |                                | Resolution               | 1920×1080(1080 | P) 🔻                  | 2 🗘 🗘 OB                                           |
|                      |               |          |                                | Frame Rate               | 25             | •                     | Usable Space: 1862.6 GB                            |
|                      |               |          |                                | U-Code                   | Advanced Mode  | •                     | Recording Time:                                    |
|                      |               |          |                                | Environmental Complexity | Medium         | •                     |                                                    |
|                      |               |          |                                | Bit Rate(Kbps)           | 1024           |                       |                                                    |
|                      |               |          |                                | Best Bit Rate(Kbps)      | 1024           |                       | 5 Days                                             |
|                      |               |          |                                |                          | ОК             | Cancel                |                                                    |
|                      |               |          |                                |                          |                |                       |                                                    |
|                      |               |          |                                |                          |                |                       |                                                    |
|                      |               |          |                                |                          |                |                       | Note:                                              |
| APP Center           |               |          |                                |                          |                |                       | Actual space(GB)=Disk Capacity(GB)*(1000*3)/1024*3 |